УНИВЕРЗИТЕТ "СВ. КИРИЛ И МЕТОДИЈ" ВО СКОПЈЕ ФИЛОЗОФСКИ ФАКУЛТЕТ

# УПАТСТВО ЗА КОРИСТЕЊЕ НА СОФТВЕРОТ ЗА ПРОВЕРКА НА АВТЕНТИЧНОСТ НА ТРУДОВИ ТУРНИТИН

turnitin

Октомври, 2021

Упатството е наменето за наставниот кадар, како и за студентите на последипломски и докторски студии при Филозофскиот факултет, Универзитет "Св. Кирил и Методиј" во Скопје. Ова упатство подлежи на лиценцата Creative Commons Attribution-Noncommercial-Share Alike 4.0. Лиценцата е достапна на: http://creativecommons.org/licenses/by-nc-sa/4.0/

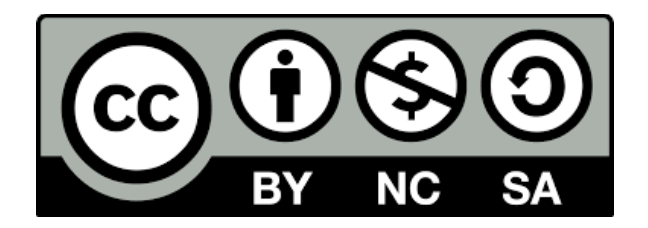

# Содржина

| 1. | Вовед                                                                   | 3  |
|----|-------------------------------------------------------------------------|----|
| 2  | . Регистрација и најава                                                 | 4  |
| 3  | . Корисничко упатство за наставници                                     | 7  |
|    | 3.1 Основни поставки                                                    | 7  |
|    | 3.2 Брза проверка на трудови                                            | 9  |
|    | 3.3 Проверка на трудови преку креирање предмет и студентски задолженија | 10 |
| 4  | . Корисничко упатство за студенти                                       | 13 |
| 5  | . Дополнителни извори на информации и поддршка                          | 14 |
| 6  | . Техничка поддршка                                                     | 14 |

# 1. Вовед

Етичноста во високото образование и науката е едно од горливите прашања на глобално ниво. Поради значителното зголемување на бројот на студенти и зголемената конкуренција меѓу универзитетите, важноста на академскиот интегритет е еден од клучните приоритети на институциите од високообразовниот систем.

Во таа насока, напорите за систематски пристап кон откривање плагијати придонесоа за појава на софтвери за автентикација на трудовите, кои денес се истакнуваат како исклучително важен елемент. Тие се карактеризираат со низа предности, како што се можностите за проверка на голем број трудови од постоечките ризници на трудови за кратко време, како и споредување на трудот што е предмет на проверка со голем број надворешни извори. Покрај тоа, присуството на софтвер за автентикација има позитивен ефект врз развојот на свеста кај студентите, кои потоа посветуваат поголемо внимание на правилно наведување на изворите кои се користат во студентските задолженија и изработката на сопствените трудови. Таквиот софтвер го олеснува и оценувањето, со тоа што служи како основа за одлучување за оригиналноста. Притоа важно е да се нагласи дека конечната одлука дали одреден документ содржи плагијаторски делови ги носи самиот корисник, откако ќе направи анализа на извештајот што е генериран од софтверот.

## За Турнитин:

Турнитин е американски софтвер за автентикација на трудови.

Веб -страницата на производителот е достапна на: https://www.turnitin.com

Извори што ги користи Турнитин за автентикација:

- Интернет
- Над 178 милиони написи од научни списанија
- База на податоци со документи собрани од производителот на софтверот

Набавката на лиценцата за софтверот за автентикација Турнитин ја финансираше Филозофскиот факултет, од сопствени финансиски средства. Лиценцата овозможува проверка на изработените и доставени студентски задолженија за запишаните студенти на магистерски и докторски студии при Филозофскиот факултет. Проверката на трудовите (магистерски, докторски, како и други писмени задолженија во текот на вториот и третиот циклус на студии) може да го вршат наставниците, додека студентите имаат на располагање ресурси за правилно цитирање и референцирање.

# 2. Регистрација и најава

Чекор 1: По добивањето на автоматска електронска порака на вашата службена адреса за е-пошта со наслов "Set up Your Turnitin Instructor Account", кликнете на "Set up account".

| Welcome                                                                                                    | to Turnitin                                                                 |  |  |  |  |
|----------------------------------------------------------------------------------------------------|-----------------------------------------------------------------------------|--|--|--|--|
|                                                                                                    |                                                                             |  |  |  |  |
| Hi                                                                                                    |                                                                             |  |  |  |  |
| You've been added to the Turnitin account, Филозофски факултет, Универзитет<br>"Св. Кирил и Методиј" во Скопје. You were added by administrator. |                                                                             |  |  |  |  |
| As our newest instructo specialists. We're glad                                                                                                  | or, you are joining a worldwide community of education to have you with us. |  |  |  |  |
|                                                                                                    | Ready to get started?                                                       |  |  |  |  |
| You're just a few steps                                                                                                    | away from managing your classes and assignments.                            |  |  |  |  |
|                                                                                                    | Set up account                                                              |  |  |  |  |
|                                                                                                    | Set up account                                                              |  |  |  |  |

Чекор 2: На новиот прозорец кој ќе се отвори внесете ги вашата службена адреса за е-пошта и вашето презиме (како што се наведени во првичниот електронска порака која ја добивте). Потоа одберете "Next".

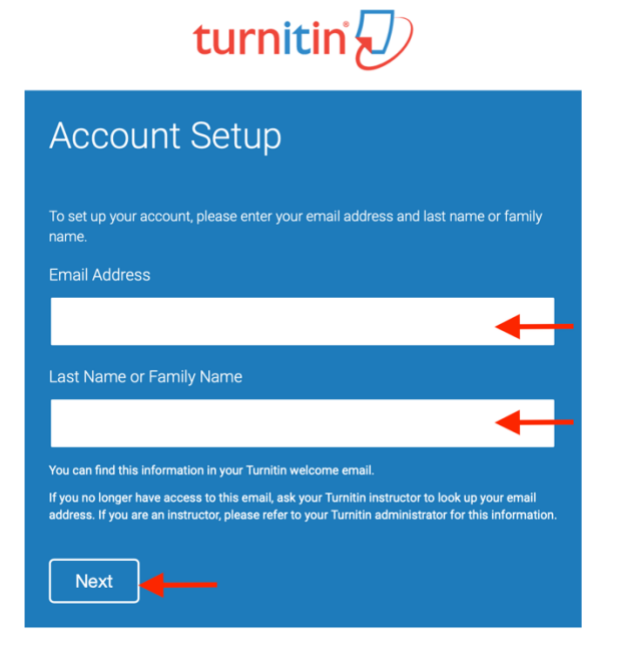

Чекор 3: Отворете ја Вашата службена адреса за е-пошта и кај ново пристигнатата е-порака од Турнитин кликнете на "Create password".

| Create your password                                                                 |
|--------------------------------------------------------------------------------------|
| HiYour account is almost set up. Click below to create your password.                |
| Create password                                                                      |
| The link in this email will expire after 24 hours. Click here to request a new link. |
| 🗾 turnitin                                                                           |

Чекор 4: На новиот прозорец кој ќе се отвори, внесете лозинка која треба да има најмалку осум карактери. Во второто поле, повторно внесете ја лозинката за потврда. Потоа кликнете на "Create password".

| turnitin 🕖                                                                                                |                  |
|----------------------------------------------------------------------------------------------------|------------------|
| Create Your Password                                                                                      |                  |
| To finish setting up your account, please enter a password.                                               |                  |
| Password                                                                                                  |                  |
|                                                                                                    | •                |
| Confirm Password                                                                                          |                  |
|                                                                                                    | -                |
| Create Password                                                                                           |                  |
| acy Piedge   Privacy Policy   Terms of Service   EU Data Protection Compliance   Copyright Protectio<br>9 | n   <u>Legal</u> |
| yright © 1998 - 2021 <u>Turnitin, LLC</u> . All rights reserved.                                          |                  |

Чекор 5: На следниот прозорец кој ќе се појави кликнете "Log in"

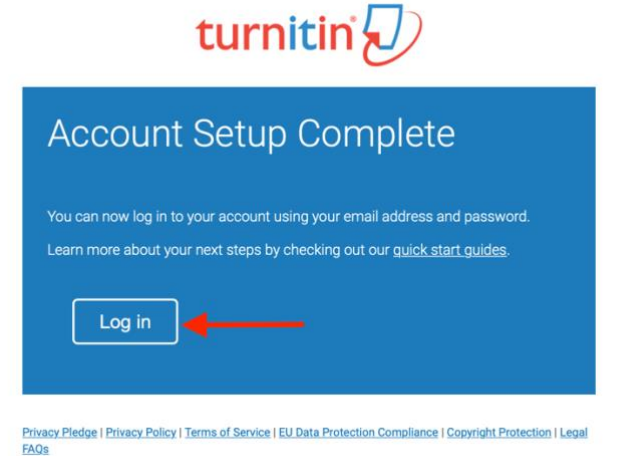

Copyright © 1998 - 2021 Turnitin, LLC. All rights reserved.

Чекор 6: На страницата за најава, внесете ги вашата службена адреса за епошта и лозинката која ја креиравте во чекор 4. Потоа кликнете 'Log in'.

| U                                                                              |  |
|--------------------------------------------------------------------------------|--|
| Log in to Turnitin                                                             |  |
| Email address                                                                  |  |
|                                                                                |  |
| Password                                                                       |  |
|                                                                                |  |
| Log in C Log in with Clever                                                    |  |
| Forgot your password? <u>Click here.</u><br>Need more help? <u>Click here.</u> |  |
| New user? <u>Click here.</u>                                                   |  |
| Privacy Policy                                                                 |  |

turnitin 刀

Чекор 7. При првата успешна најава, ќе ви се појави прозорец кој ќе побара да одберете едно од понудените сигурносни прашања и да дадете Ваш одговор, во случај да ја заборавите претходно креираната лозинка. По одбирањето 'Next' софтверот ќе побара да ги прифатите условите за користење. Кликнете 'I Agree - Continue'.

| You have been added as an instructor to the account Филозофски факултет,<br>Универзитет "Св. Кирил и Meroдиј" во Скопје.                                                                                                    | User Agreement                                                                                                    |
|----------------------------------------------------------------------------------------------------|----------------------------------------------------------------------------------------------------|
| Before you can get started, we want to confirm your user information and give you the<br>chance to set up your secret question and answer. Please feel free to change any other<br>information as needed.<br>When you are done, click "next" to continue. | Our user agreement has been updated. Please read our user agreement below and agree or disagree to its terms and conditions:                                                                                                    |
| your email •<br>XXX (git:/ ukin.edu.mk<br>Secret question •<br>Piease select a secret question,                                                                                                    | Turnitin End-User License Agreement         *Users who are not in the European Union refer to Section A only.         **Users in the European Union refer to Section B.         Protecting your personal data and privacy is our top priority. We are fully |
| your first name • XXXXXX your last name •                                                                                                    | committed to transparency, accountability and using technology<br>responsibly, no matter what changes emerge from our rapidly evolving<br>digital world. We implement appropriate technical and organizational                                              |
| x00000x( © ~                                                                                                    | LAgree - Continue                                                                                                    |

# 3. Корисничко упатство за наставници

#### 3.1 Основни поставки

По најавувањето на софтверот, се отвора почетниот кориснички интерфејс, кој се состои од следните елементи:

1. Корисничка лента за податоци и опции

2. Папка: Сите предмети - за прикажување на сите предмети/курсеви.

3. Папка: Заедничка сметка - инструкции за додавање асистент на предметот/курсот.

4. Папка: Брзо поднесување - функционалност за брза верификација на документи и прием на извештаи без претходно создавање и доделување на курс (потребно е претходно да се вклучи, инструкции подоле под сликата) 5. Име на институцијата

6. Блок за преглед и управување на креираните предмети/курсеви: листа на креирани курсеви со податоци и можности за управување

7. Копче за додавање предмет/курс: се користи за креирање нов предмет/курс

|                     |                                                                            |                             |                   |               | User Info   Messag | ges   Instructor 🔻 | English 🔻 📔 | Community  | ⑦ Help   Logo  |
|---------------------|----------------------------------------------------------------------------|-----------------------------|-------------------|---------------|--------------------|--------------------|-------------|------------|----------------|
| turnit              | in <b>a</b> )                                                              |                             |                   |               |                    |                    |             |            |                |
| 2                   | 3 4                                                                        |                             |                   |               |                    |                    |             |            |                |
| All Classes         | Join Account (TA) Quick Submit                                             |                             |                   |               |                    |                    |             |            |                |
| NOW VIEWING: H      | OME                                                                        |                             |                   |               |                    |                    |             |            |                |
| About this pa       | ge                                                                         |                             |                   |               |                    |                    |             |            | 7              |
| This is your instru | ctor homepage. To create a class, click the "Add Class" button. To display | / a class's assignments and | papers, click the | class's name. |                    |                    |             |            |                |
|                     |                                                                            |                             |                   | _             |                    |                    |             | _          |                |
| Филозо              | фски факултет, Универзитет "Св. Кири                                       | ил и Методиј" в             | зо Скопје         |               | 5                  |                    |             | - +        | Add Class      |
|                     |                                                                            |                             |                   | _             |                    | All Clas           | sses Expire | ed Classes | Active Classes |
| Class ID            | Class name                                                                 | Status                      | Start Date        | End Date      | Class Summary      | Learning Analytics | Edit        | Сору       | Delete         |
| 31942745            | Докторски                                                                  | Active                      | 01-Oct-2021       | 30-Sep-2022   | -                  |                    | 0           |            | <u></u>        |
| 31941184            | Магистерски                                                                | Active                      | 01-Oct-2021       | 30-Sep-2022   | al                 | <b>a</b> i         | <i>\\</i>   | G          | ŵ              |
|                     |                                                                            |                             |                   | 6             |                    |                    |             |            |                |

Во горниот десен агол, означен како елемент <u>број 1</u>, има лента со кориснички податоци и опции.

Избирањето на вашето корисничко име или линкот <u>Информации за</u> корисникот (user info) отвора блок каде што можете да ги промените вашите лични информации и да ги прилагодите поставките на сметката.

| Iser Information                                                   | Account Settings        |
|--------------------------------------------------------------------|-------------------------|
|                                                                    | Account Cottings        |
| lleor namo                                                         | Default user type       |
| (Must be a valid email address)                                    | Instructor              |
|                                                                    |                         |
| XXXXXXXXXXXXXXXXXXXXXXXXXXXXXXXXXXXXXX                             | Default submission type |
| Current password                                                   | Single file upload      |
| (To update your password, enter                                    |                         |
| your current password and your new                                 | Activate quick submit   |
| password below. Please note that the fields are case sensitive and | Yes 🛊                   |
| your password must be at least 8                                   |                         |
| characters long. Don't forget to click                             | Items per page          |
|                                                                    | 25 🗘                    |
|                                                                    | File download format    |
| Forgot your password?                                              | Let me choose each time |
| New password                                                       |                         |
| Changing your password will end                                    | Show page info          |
| your current session and ask you to                                | Yes \$                  |
| log in.                                                            |                         |
| (Case sensitive, must be at least 8                                | Send me email updates   |
|                                                                    | Yes \$                  |
|                                                                    |                         |
| Confirm measured                                                   | Use class homepage link |
| Commin password                                                    | No \$                   |
|                                                                    | Link UDI                |
| Secret question                                                    |                         |
| Please select a secret question. \$                                |                         |
|                                                                    | Link name               |
| Question answer                                                    |                         |
| ****                                                               |                         |
|                                                                    |                         |
| Last name                                                          |                         |
| XXXXXXX                                                            |                         |
| First name                                                         |                         |
| XXXXX                                                              |                         |
|                                                                    |                         |
| Display names as                                                   |                         |
| <ul> <li>First name (Space) Last name</li> </ul>                   |                         |
| (example: John Smith)                                              |                         |
| Last name (Space) First name                                       |                         |
| (example: Smith John)                                              |                         |
| (example: SmithJohn)                                               |                         |
| (onaniple: officioonity                                            |                         |

По кликнување на овој блок од левата страна се појавува дел со информации за корисникот, кој содржи поле со корисничко име, лозинка, поле за потврда на избраната лозинка, тајно прашање за враќање на вашата сметка, под кое е полето за внесување на одговорот и вашето презиме и име. Со опцијата Прикажи ги имињата како, можно е да се постави редоследот по кој се прикажани.

Од десната страна на овој блок е делот Поставки на сметка (Acount settings) за дефинирање на поставките на корисничката сметка. Под менито Стандарден тип на корисник (Default user type), дефинирана е зададената стандардна корисничка улога на наставникот (Instructor).

Менито под Стандарден тип на поднесување (Default submission type) се користи за промена на стандардниот начин на поставување документ при

користење на софтверот и можно е да се избере: прикачување на еден документ (Подигнување на една датотека), прикачување повеќе документи (Поставување повеќекратни датотеки), внесување содржина за да проверите директно во текстуалното поле (Cut & paste upload) и поставување компресирана (zip) датотека (испраќање Zip -датотека).

Функцијата Брзо подесување се активира ако во менито кај Activate quick submit е поставено Да (Yes).

Со избирање на една од понудените вредности под ставката Ставки по страница, можете да изберете колку ставки (студенти, документи, задачи) ќе бидат прикажани на една страница: 10; 25; 50, 100 или 1000.

Менито за формат за преземање датотека ви овозможува да изберете формат на датотека за преземање од софтверот Турнитин, опции Оригинален формат, PDF формат (PDF -датотека) што може да се постави како стандардна и опцијата Дозволете ми да изберам секој пат, што овозможува специјален избор за секое преземање. Ако Да е поставено во менито Прикажи информации за страница, основните информации за неговата функција за користење ќе бидат прикажани на врвот на секоја страница.

Ако сакате да ги добивате најновите известувања поврзани со софтверот Турнитин, одберете ја опцијата Да во менито Испрати ми ажурирања на епошта.

Со избирање Да под менито означено како Користете ја врската за почетна страница на предмет/курс, можете да додадете врска до надворешни веб страници со внесување на URL -то во полето URL за врска и името на врската. Во тој случај, врската ќе ви покаже на вас и на вашите студенти како посебна картичка во рамките на секој од вашите курсеви.

По дефинирањето на поставките, секоја промена во корисничкиот профил мора да се потврди со избирање на копчето Поднеси (Submit).

## 3.2 Брза проверка на трудови

Наједноставен начин да се провери автентичноста на доставените трудови е преку опцијата Quick submit. За да може да направите брза проверка на трудови, претходно мора да ја имате одбрано оваа поставка, како што е покажано на сликата на стр.8.

По избирање на папката Брзо поднесување (Quick submit), изберете го копчето Поднеси (Submit).

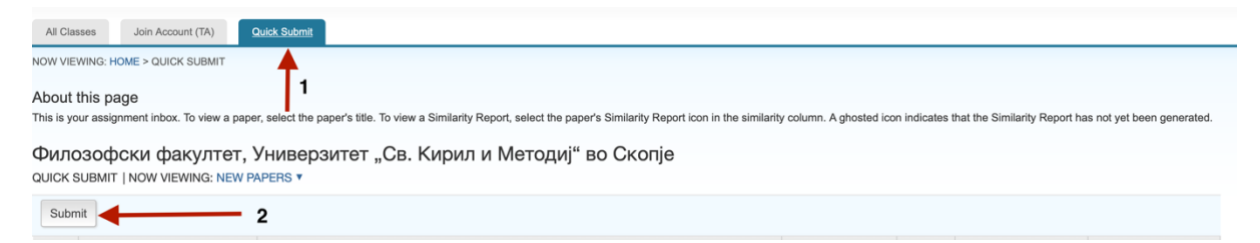

Ќе се отвори прозорец во кој ќе треба да кликнете на кој начин сакате да се провери трудот: преку пребарување на интернет, преку пребарување на

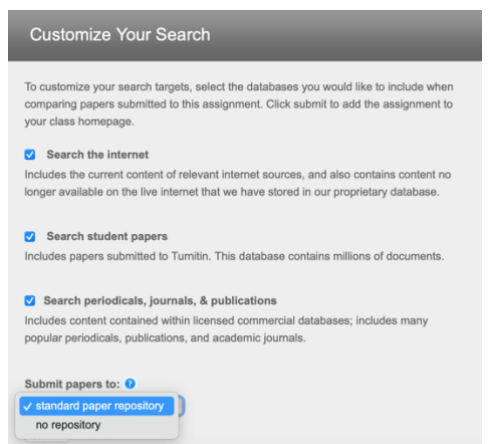

ризницата на Турнитин, и преку пребарување на научни списанија, периодични изданија и публикации. Одберете ги сите три дадени можности. Последната поставка е каде сакате трудот кој го проверувате да се складира – во студентската ризница на Турнитин, или да не се зачувува на ниедно место. Откако ќе ги одберете сите поставки , кликнете Поднеси (Submit). По ова, се отвора прозорец, на кој ќе треба да го внесете трудот кој сакате да го

| Submit: Single File Upload -                                                 | проверите. Внесете име, презиме на студентот                                             |
|------------------------------------------------------------------------------|------------------------------------------------------------------------------------------|
| First name                                                                   | одберете Choose from this computer и                                                     |
| Last name                                                                    | прикачете го документот за проверка. Откако<br>ќе го прикачите документот, кликнете      |
| Submission title                                                             | Upload. По прикачување на документот,<br>потребно е одредено време за софтверот да       |
| What can I submit?                                                           | може да генерира извештај за сличност<br>(similarity).                                   |
| Choose the file you want to upload to Turnitin:<br>Choose from this computer | Бојата на иконата до извештајот го означува резултатот за сличност на трудот, врз основа |
| Choose from Dropbox                                                          | на обемот на сличност или сличен текст кој е откриен. Процентниот опсет е од 0% до 100%  |
| Choose from Google Drive                                                     | Можните опсези на сличност се:                                                           |
| We take your privacy very seriously. We do not share your details fo         | Сина: Нема совпаѓање со друг извор                                                       |
| Upload Cancel                                                                | Зелена: Еден збор до 24% на сличност со друг<br>извор                                    |
|                                                                              | <mark>Жолта:</mark> 25-49% на сличност со друг извор                                     |
|                                                                              | <mark>Портокалова:</mark> 50-74% на сличност со друг извор                               |
|                                                                              | <mark>Првена:</mark> 75-100% на сличност со друг извор                                   |
| птет, Универзитет "Св. Кирил и Методиј" во Ск<br>к New Papers ▼              | onje                                                                                     |
|                                                                              |                                                                                          |

# 3.3 Проверка на трудови преку креирање предмет и студентски задолженија

0

10%

1662785145

01-Oct-2021

ДОКТОРСКА ДИСЕРТАЦИЈА "ИДЕОЛОШКИТЕ ПРЕФЕ...

Друг начин како софтверот Турнитин може да ги проверува документите за автентичност е со тоа што секој наставник ќе создаде предмети/курсеви во рамките на кој ќе поставува задачи (како во системите за е-учење како што е Мудл). Откако студентите ќе ги достават своите трудови, можно е да се започне со проверка на автентичноста на содржината.

За да ја користите оваа функција, прво мора да креирате курс и да поставите задача.

За да креирате нов предмет/курс, изберете го зеленото копче Додај предмет (Add Class).

Ако сте единствениот предавач на предметот, одберете ја Стандардната опција од опаѓачкото мени како тип на предмет и внесете го името на вашиот предмет во полето Class name.

Во полето за клуч за запишување (Enrolment Key) внесете код за предметот, односно серија знаци со кои студентите ќе можат да се запишат и да пристапат на предметот преку софтверот Турнитин.

Од опаѓачкото мени Предметна област (и), одберете една или повеќе области од науката на кои припаѓа содржината на вашиот предмет, а потоа под менито на ниво на студенти соодветното ниво на студирање (додипломски, постдипломски, итн.).

Почетниот термин на предметот се генерира автоматски и започнува со датумот на креирање на предметот, додека крајниот датум на курсот мора да се дефинира со избирање од календарот и Датум на завршување на предметот.

Завршете го создавањето на предметот со избирање на синото копче Поднеси (Submit).

По креирање на предметот, ќе добиете известување со идентификационен број на предметот и кодот на предметот со кој студентите можат да пристапат до него. Потврдете го известувањето за читање со избирање на копчето Продолжи.

Ако сакате да додадете асистенти за настава (TC) на вашиот предмет, кој ќе има свои делови во него, одберете Мастер класа како тип на предмет во менито. Секој дел ќе добие свој матичен број и свој код за самозапишување и студентите ќе ги гледаат како посебен курс.

Откако ќе креирате предмет, потребно е да креирате задолженија, за да може студентите да ги поднесуваат своите писмени изработки.

Со кликнување на името на креираниот предмет, се отвора нова страница, која во горниот лев агол содржи шест папки: задолженија (Assignments), студенти (Students), библиотеки (Libraries), календар (Calendar), дискусија (Discussion) и преференции (Preferences) под кои има блок за преглед на задачи.

За да го проверите трудот на студентите за одреден предмет, неопходно е да ја поставите задачата во табулаторот Задачи (Assignments). Новата задача се поставува со избирање на зеленото копче Додај задача (Add assignment).

| Assignment title 💿                                          | Start date 0   |
|-------------------------------------------------------------|----------------|
|                                                             | 01-Oct-2021    |
| <ul> <li>Allow only file types that Turnitin can</li> </ul> | at 23 ¢ : 46 ¢ |
| check for similarity                                        | Due date 🤨     |
| Allow any file type <b>0</b>                                | 08-Oct-2021    |
| Optional settings                                           |                |
|                                                             |                |

Во блокот за поставување задачи што потоа ce отвора, треба да ги дефинирате поставките. Bo полето Наслов на задача, внесете го името на задачата што ќе им се прикаже на студентите. Ако сакате да ја потврдите автентичноста по

поднесувањето, одберете ја опцијата Дозволи само типови датотеки што Турнитин може да ја провери за сличност, што овозможува само поднесување поддржани типови датотеки (оние што софтверот Турнитин може да ги потврди и спореди со надворешни извори). Опцијата Дозволи кој било тип на датотека ќе им овозможи на студентите да поднесат датотека што не е во формат поддржан за верификација, но сепак ќе можете да ја преземете и да ја оцените.

На календарот од десно, одберете го датумот и времето на овозможениот датум за почеток и датумот до кој може да се поднесе задачата. Под етикетата Датум на објавување, дефинирајте го датумот кога студентот ќе почне да добива повратни информации.

За дополнителни опции, отворете го менито Optional settings.

Проверката на автенитичноста на доставените трудови е преку кликнување на името на задолжението. Доколку има доставено трудови, видете кај колоната – Actions, полето - View. Потоа ќе се отвори колона со имиња на студентите кои доставиле труд, насловот на нивниот труд, како и процентот на совпаѓање. Кај полето Similarity покрај процентот на совпаѓање, може да кликнете и да го отворите севкупниот извештај.

| MA thesis<br>INBOX   NOW VIEWING: NEW PAPERS * |               |                          |            |      |            |             |  |  |
|------------------------------------------------|---------------|--------------------------|------------|------|------------|-------------|--|--|
| Submit Fi                                      | Submit File   |                          |            |      |            |             |  |  |
|                                                | AUTHOR        | TITLE                    | SIMILARITY | FILE | PAPER ID   | DATE        |  |  |
|                                                | Илина Иванова | Магистерска теза финално | 11%        | 0    | 1662910974 | 02-Oct-2021 |  |  |

За да додате студент/и на Вашиот предмет или на креираното задолжение, кликнете на папката Студенти. За поединечно внесување на студент, внесете го нивното име, презиме и е-адреса. Студентот ќе добие известување на електронската пошта инструкции за регистирање. Исто така може да додате повеќе студенти одеднаш, преку внесување на ексел документ, кој ќе содржи три колони: име, презиме и емаил адреса на студентите.

#### 4. Корисничко упатство за студенти

Пријавувањето на софтверот Турнитин за студенти на втор и трет циклус студии при Филозофскиот факултет е автоматски, преку студентската служба или преку матичните професори. По добивање на порака на Вашата еадреса од софтверот Турнитин, следете ги упатствата за регистрација, кои се опишани на страна 4-6.

Поднесување на труд за потребите на испит, или поднесување на магистерски или докторски труд може да се направи на два начини.

Првиот е доколку веќе сте внесени како корисник на некој предмет. Тогаш предметот автоматски ви се појавува кај папката All classes. Кликнете на името на предметот.

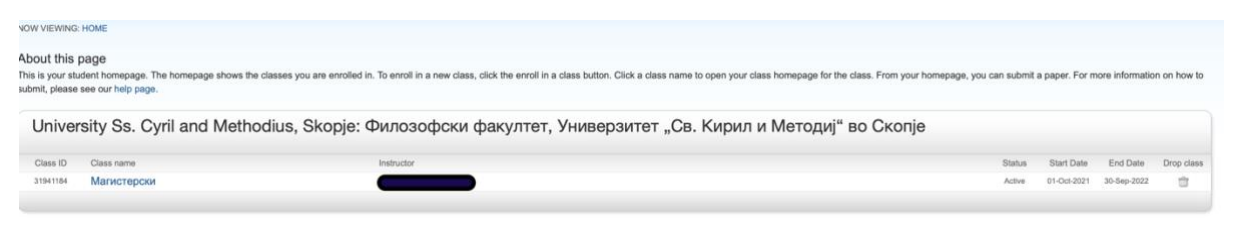

На новиот прозорец кој ќе се појави одберете го плавото копче SUBMIT.

| This is your class homepage. To submit to an assignment click on the "Submit" button to the right of the assignment name. If the Submit button is grayed out, no submissions can be made to the assignment. If resubmissions are allowed the submit button will read "Resubmit" after you make your first submissions to the assignment. To view the paper you have submitted, click the "View" button. Once the assignment's post date has passed, you will also be able to view the feedback left on your paper by clicking the "View" button. |      |                                                                                                    |            |             |  |  |  |  |  |
|----------------------------------------------------------------------------------------------------|------|----------------------------------------------------------------------------------------------------|------------|-------------|--|--|--|--|--|
|                                                                                                    |      | Assignment Inbox: Магистерски                                                                                                    |            |             |  |  |  |  |  |
| Assignment Title                                                                                                    | Info | Dates                                                                                                    | Similarity | Actions     |  |  |  |  |  |
| МАГИСТЕРСКИ ТЕЗИ                                                                                                    | 0    | Start         02-Oct-2021         12:43AM           Due         06-Oct-2021         11:59PM           Post         09-Oct-2021         11:59PM |            | Submit View |  |  |  |  |  |

Внесете го имете на трудот и одберете Choose from this computer за да го прикачите трудот. Потоа кликнете UPLOAD. На вашата е-адреса ќе добиете електронска потврда за доставен труд.

| turnitin                                                                                                    |                   |                     |               |  |
|----------------------------------------------------------------------------------------------------|-------------------|---------------------|---------------|--|
| All Classes                                                                                                    | Enroll in a Class | What is Plagiarism? | Citation Help |  |
| NOW VIEWING: HO                                                                                                    | OME               |                     |               |  |
| About this page<br>To enroll a class, enter the class ID and enrollment key and click submit. If you do not have a class ID and<br>Enroll in a class |                   |                     |               |  |
| Class/section ID: • Enrollment key: •                                                                                                    |                   |                     |               |  |
| Subr                                                                                                    | nit               |                     |               |  |

Вториот начин на поднесување на трудови, е кликнување преку на папката Enroll in Class Class и потоа внесување точно име на предметот во дело - section ID и точна лозинка кај Enrolment Key. Овие податоци претходно треба да ви се дадени/испратени од професор. На крајот кликнете Submit. Потоа постапката за поднесување труд е иста како на погорните две слики.

5. Дополнителни извори на информации и поддршка

Прирачници од производителот на софтверот: https://help.turnitin.com/feedback-studio/turnitin-website/turnitin-home.htm

Куси упатства за корисници: <u>https://help.turnitin.com/feedback-</u> studio/turnitin-website/quick-start-home.htm

# 6. Техничка поддршка

За поддршка поврзана со функционалностите на софтверот, пред да побарате директна помош, проверете ја страницита со конкретни совети:

https://supportcenter.turnitin.com/s/

Доколку имате специфично барање, поврзано со функционалностите на софтверот, може да се обратите директно на претставниците на Турнитин, преку детално објаснување на проблемот. Одговор се добива во текот на истиот ден.

https://supportcenter.turnitin.com/s/contactsupport

За проблеми со првично најавување на софтверот, може да се обратите на следните емаил адреси:

hristijan@fzf.ukim.edu.mk

prodekanint@fzf.ukim.edu.mk